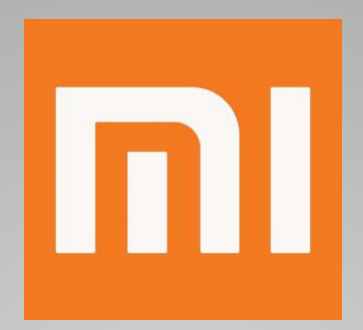

## Mi Smart Senor Set Кориснички водич 7 чекори до паметен живот

Глобален Департмент за Продукти Дек. 2018

## Mi Smart Sensor Set (Глобална Верзија)

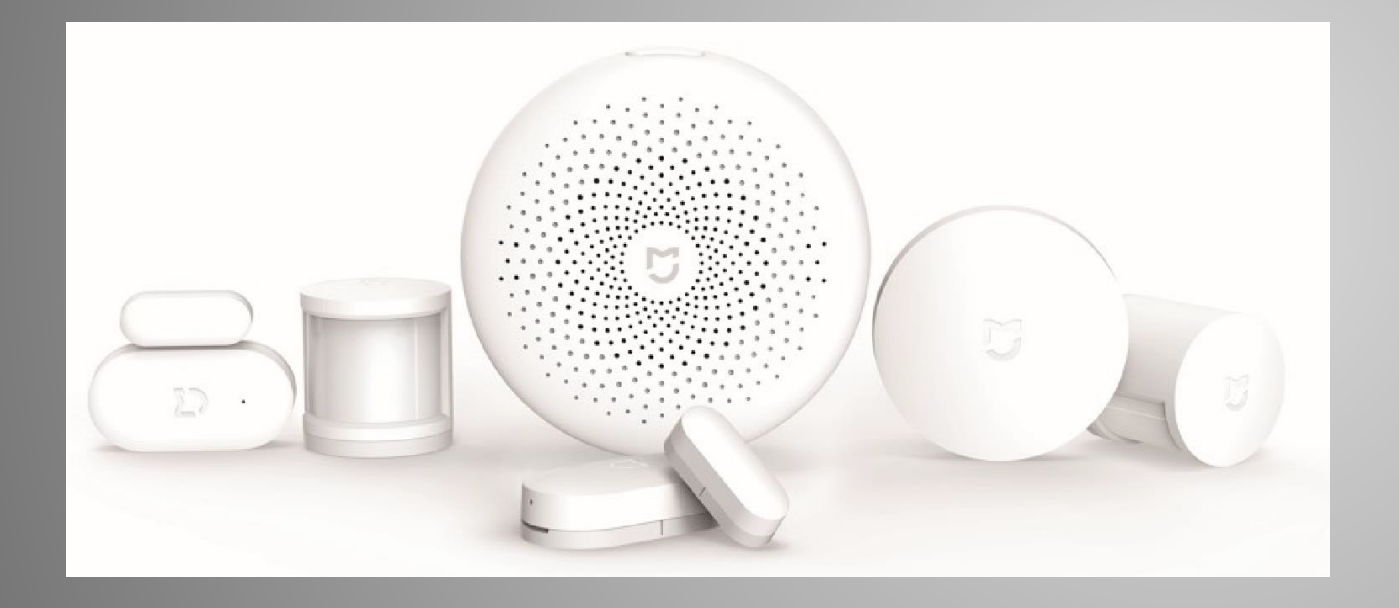

• 1 x Wi-Fi прекинувач

• 2 х Сензор за движење

• 2 х Сензори за Врати и Прозорци

• 1 х Контролен Центар

M

## 1. Симнете ја Мі Ноте Апликацијата

#### • Опција 1:

За Андроид корисници:
превземете ја "Mi Home" од
Google Play Store.
За iOS корисници: превземете
ја "Mi Home" од Арр Store.

 Опција 2:
 - Скенирајте го QR кодот за да ја превземете и инсталирате Mi Ноте апликацијата.

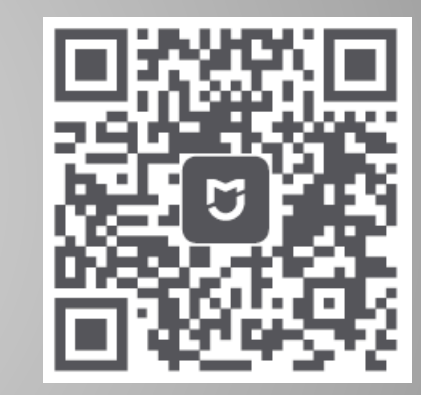

#### 2. Поврзете се на мрежа

- Вклучете го контролниот центар и уверете се дека телефонот е поврзан на Wi-Fi мрежа со фрекфенција од 2.4GHz.
- Вклучете го Мі Контролниот Центар

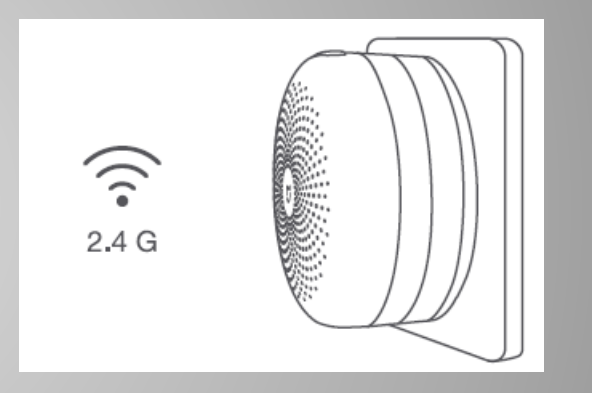

## 3. Додадете уред.

| Mi Fan's home 1 camera ■ I Mi Window and Door Sensor Close |            |                                |           |  |  |  |
|------------------------------------------------------------|------------|--------------------------------|-----------|--|--|--|
| My devices                                                 | Living roo | Default r                      | Can 🗸     |  |  |  |
| Mi Control Hu<br>Device online                             | Default r  | Mi Home Secu<br>Device offline | Default r |  |  |  |
| Mi Window ar<br>16:45 Close                                | Living ro  |                                |           |  |  |  |
|                                                            |            |                                |           |  |  |  |
|                                                            |            |                                |           |  |  |  |
|                                                            |            |                                |           |  |  |  |
|                                                            |            |                                |           |  |  |  |
|                                                            |            |                                |           |  |  |  |
| Mi Home                                                    | Autom      | ation                          | Profile   |  |  |  |

- Отворете ја Мі Ноте апликацијата, изберете "+" на горниот десен дел, и следете ги упатствата за да го додадете уредот.
- Ако не сте поврзани, притиснете и задржете го копчето на контролниот центар 5 секунди додека жолтото светло не почне да трепка и тогаш одново поврзете го уредот.

### 4. Најди го Мі Контролниот Центар

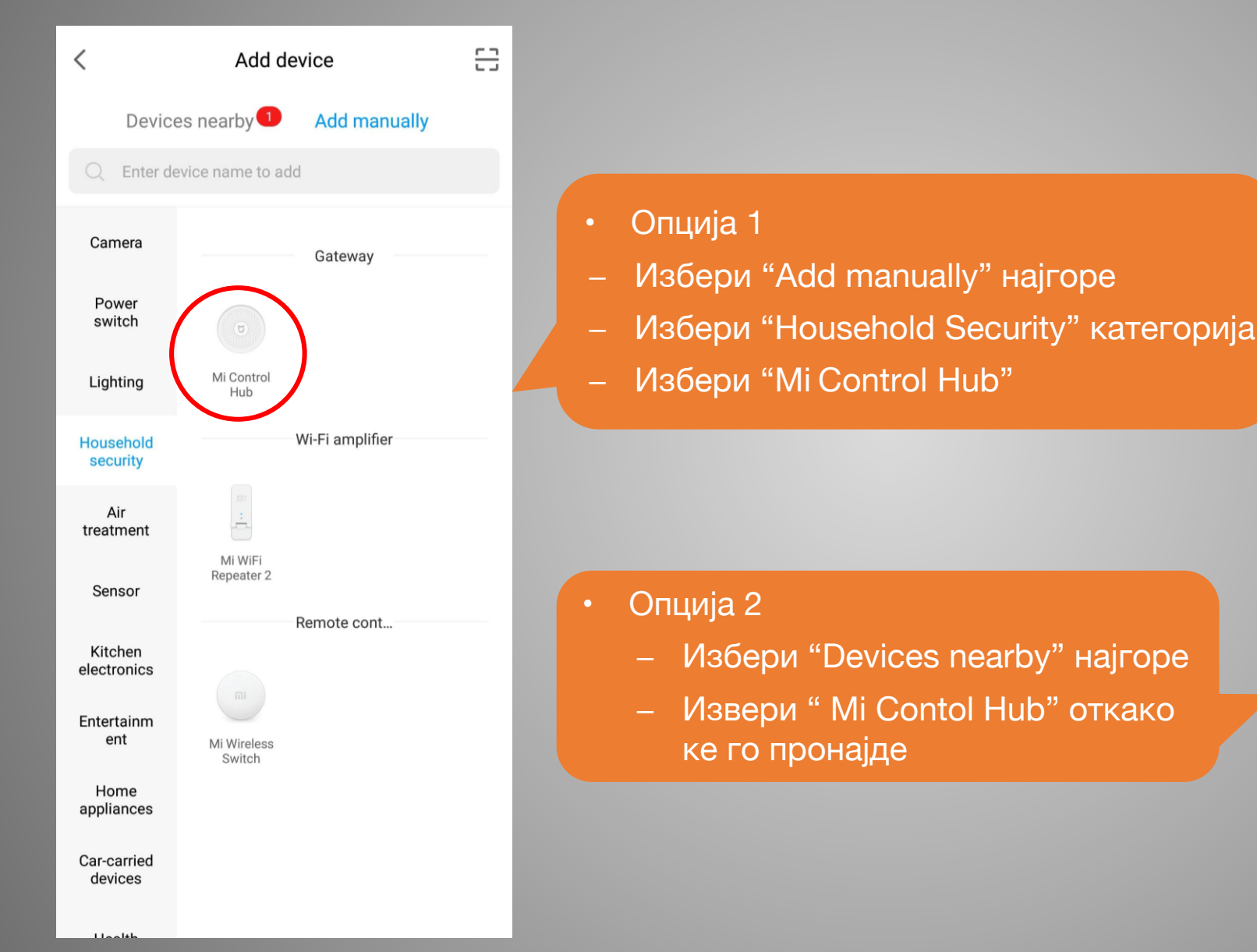

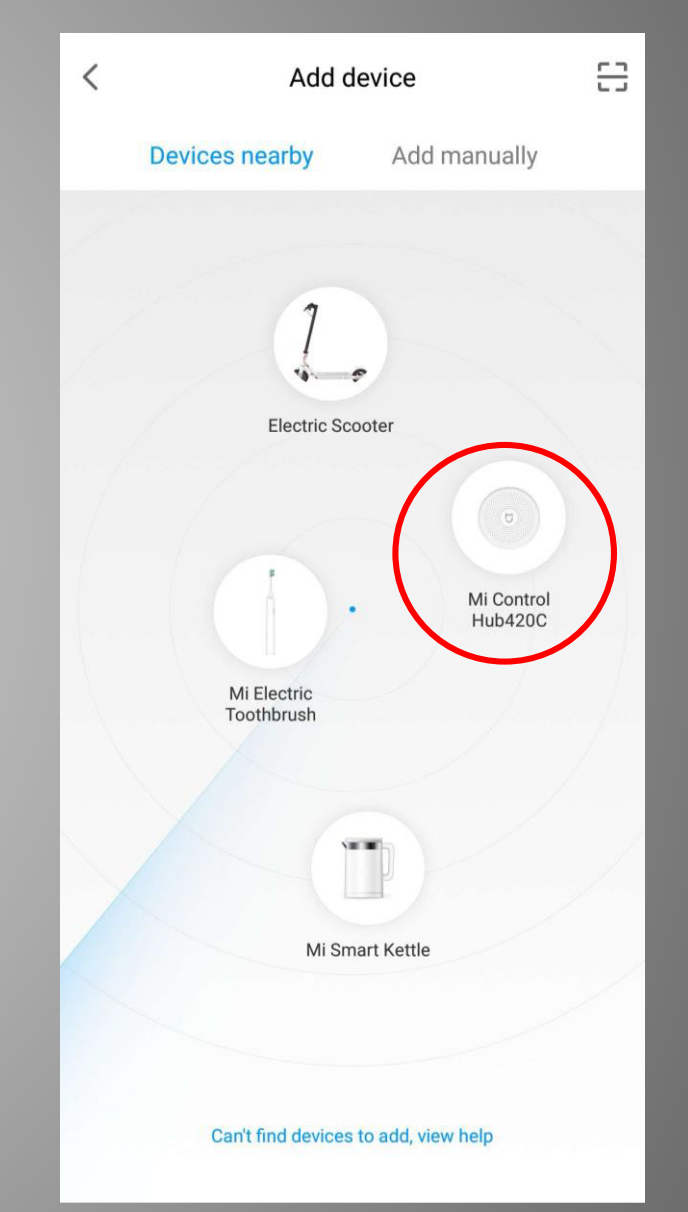

#### 5. Поврзете го Контролниот центар со мрежа

M

| <                                                                  | Select router<br>Mi Control Hub |      |
|--------------------------------------------------------------------|---------------------------------|------|
| Connect current                                                    | t phone                         |      |
| Hello Xiaomi<br>Tap to enter password<br>Connect to another router |                                 | ((t- |
|                                                                    |                                 | >    |
|                                                                    |                                 |      |
|                                                                    |                                 |      |
|                                                                    |                                 |      |
|                                                                    |                                 |      |
|                                                                    |                                 |      |
|                                                                    |                                 |      |
|                                                                    |                                 |      |
|                                                                    |                                 |      |
|                                                                    |                                 |      |
|                                                                    |                                 |      |
|                                                                    | Next                            |      |
| _                                                                  |                                 |      |

- Изберете го рутерот и внесете пасворд
- Конектирајте се автоматски

### Повеќе Модули на Контролниот Центар

Ы

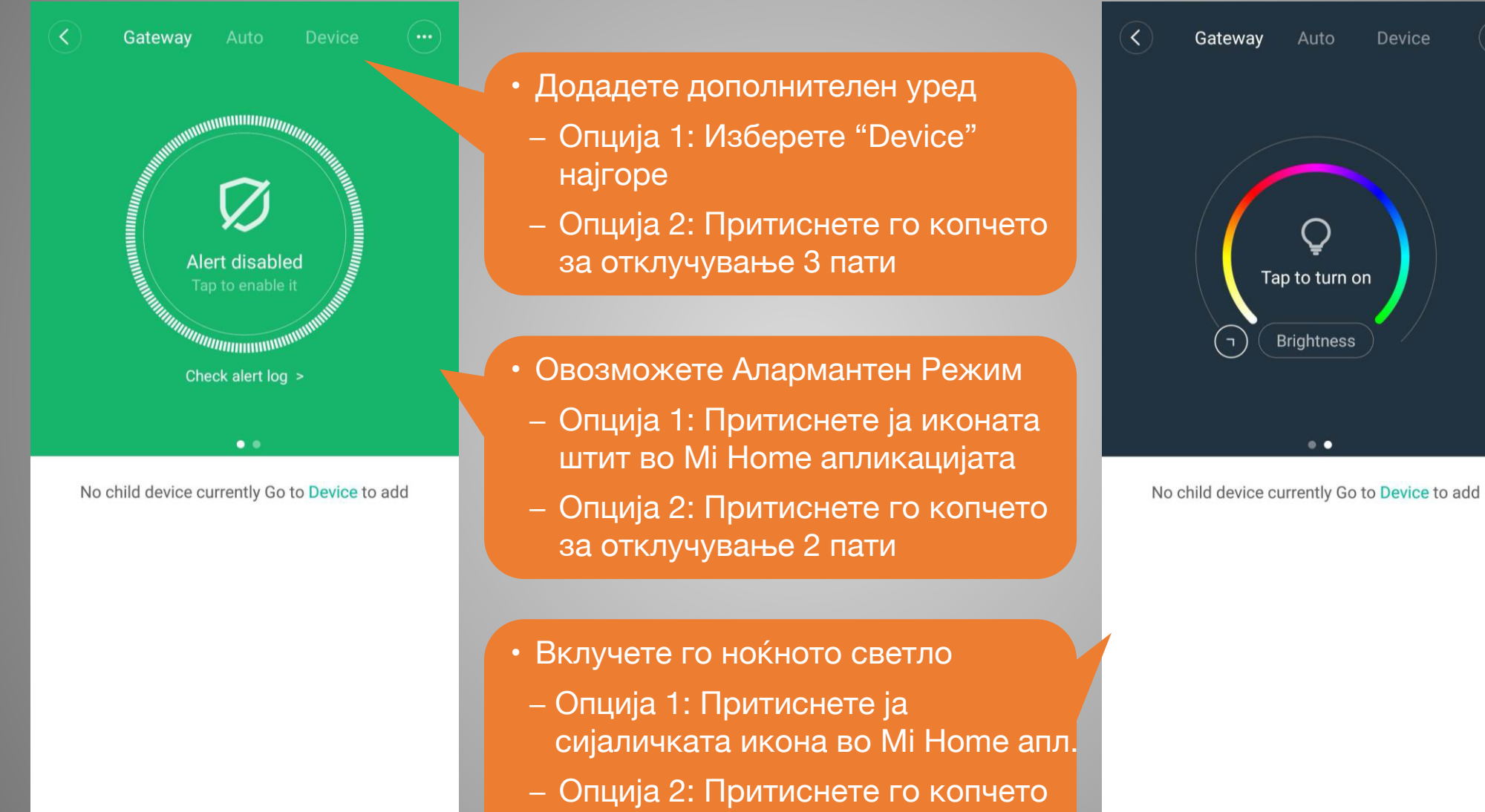

#### 6. Додадете сензор

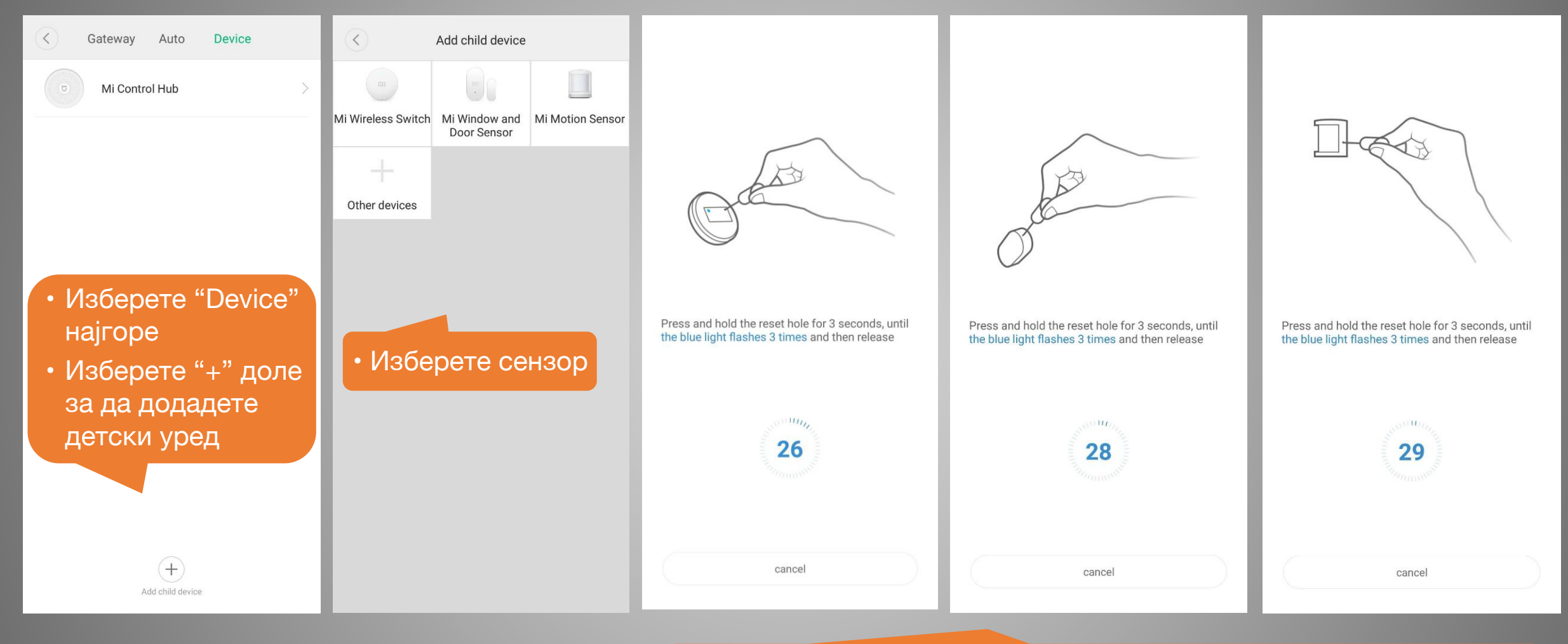

• Следете ги инструкциите за да ги вклучите сензорите и тие автоматски ке се поврзат со Мі Контролниот Центар

## 6. Додадете сензор

|                        | Qu              | ick naming      | Gateway Auto Device         |  |  |  |  |
|------------------------|-----------------|-----------------|-----------------------------|--|--|--|--|
|                        | (               | $\checkmark$    | Mi Control Hub              |  |  |  |  |
|                        | Addeo           | I successfully  | Mi Motion Sensor            |  |  |  |  |
|                        | Select location |                 | Mi Wireless Switch          |  |  |  |  |
| Connected successfully | Living room I   | Bedroom Kitchen | Mi Window and Dear Sensor   |  |  |  |  |
|                        | Bathroom        | Office +        | Will window and Door sensor |  |  |  |  |
|                        |                 |                 |                             |  |  |  |  |
| Continue to add Done   |                 | Next            | Add child device            |  |  |  |  |

Сензорите се поврзани со Мі Контролниот Центар

### 7. Креирајте Smart Home Сценарија

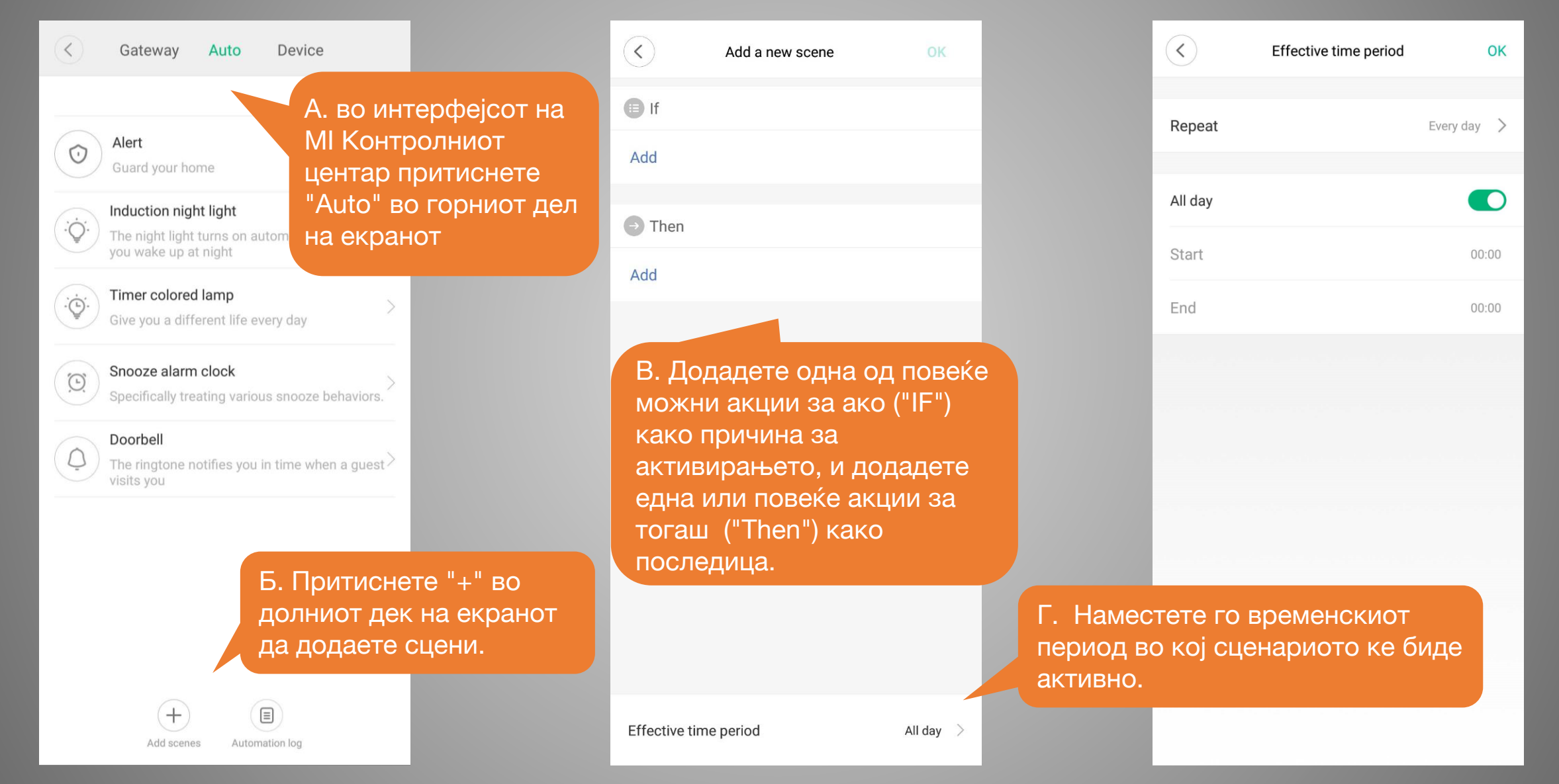

## Пример

| $\checkmark$                                                                                                    | Come home                          | •••       | < s                                                                                                    | Sleep                              |         | $\langle \rangle$                                                                                                    | Night light                      |         | < M                   | lorning                            |       |
|----------------------------------------------------------------------------------------------------|------------------------------------|-----------|----------------------------------------------------------------------------------------------------|------------------------------------|---------|----------------------------------------------------------------------------------------------------|----------------------------------|---------|-----------------------|------------------------------------|-------|
| lf                                                                                                    |                                    |           | 🕒 lf                                                                                                    |                                    |         | lf                                                                                                    |                                  |         | If                    |                                    |       |
| Door/window oper                                                                                                    | Mi Window and<br>Default room      |           | Single press                                                                                                    | Mi Wireless Swit<br>Default room   | mi      | Motion detected                                                                                                    | Mi Motion Sensor<br>Default room |         | Double press          | Mi Wireless Swit<br>Default room   | mi    |
| Add                                                                                                    |                                    |           | Add                                                                                                    |                                    |         | Add                                                                                                    |                                  |         | Add                   |                                    |       |
| Then                                                                                                    |                                    |           | → Then                                                                                                    |                                    |         | → Then                                                                                                    |                                  |         | Then                  |                                    |       |
| Turn on                                                                                                    | Mi LED Smart Bu<br>Default room    | V         | Turn off                                                                                                    | Mi LED Smart Bu<br>Default room    | U       | Turn on Hub light                                                                                                    | Mi Control Hub<br>Default room   | U       | Turn on               | Mi LED Smart Bu<br>Default room    |       |
| Turn on                                                                                                    | Mi Air Purifier 2S<br>Default room | •         | Turn off Hub light                                                                                                    | Mi Control Hub<br>Default room     | σ       | Add                                                                                                    |                                  |         | Switch to Auto mode   | Mi Air Purifier 2S<br>Default room | •     |
| Sleep                                                                                                    | Mi Home Securit<br>Default room    | 0         | Switch to Silent mode                                                                                                    | Mi Air Purifier 2S<br>Default room | •       | В. Ноќно светло: Кога детекторот                                                                                                    |                                  |         | Add                   |                                    |       |
| <ul> <li>А. Дојдете дома: Кога сензорот за врата и прозорец ке детектира дека вратата е отворена, "Smart Bulb" и прочистувачот на воздух ке се вклучат и камерата ке влезе во режим на мирување</li> <li>А. Дојдете дома: Кога сензорот за врата блани сензорот за врата и прозорец ке детектира блани сензорот за врата е отворена, "Smart Bulb" и прочистувачот на воздух ке се изклучат, и прочистувачот на воздух ке влезе во режим на тивкА работа</li> </ul> |                                    |           | за движење ке откирие нечиво<br>движење во ноќта за време на<br>"Ефективниот временски период"<br>Светлото на котролната станица<br>ке се вклучи за да ви биде по<br>едноставно да стигнете до<br>тоалетот или на се напиете вода<br>во ноќта. |                                    |         | Г. Утро: Притиснете двапати на<br>Wi-Fi прекинувачот, "Smart Bulb:<br>ке се вклучи и прочистувачот на<br>воздух ке влезе во автоматски<br>режина на работа. |                                  |         |                       |                                    |       |
| Effective time period                                                                                                    | A                                  | √ll day → | Effective time period                                                                                                    | AI                                 | I day > | Effective time period                                                                                                    | 23:00-(The next day)(            | 07:00 > | Effective time period | All                                | day > |

#### Пример

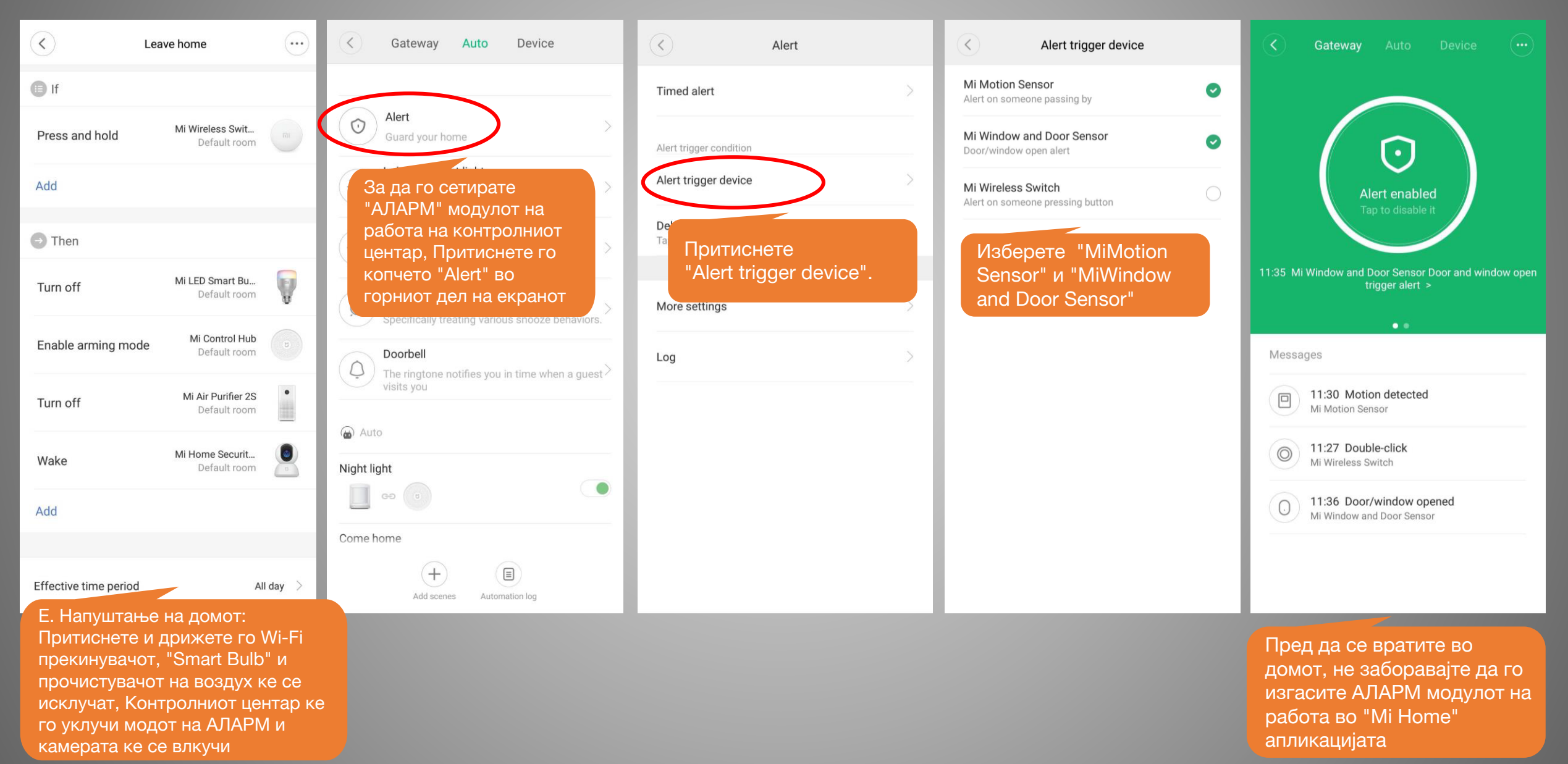

#### Пример

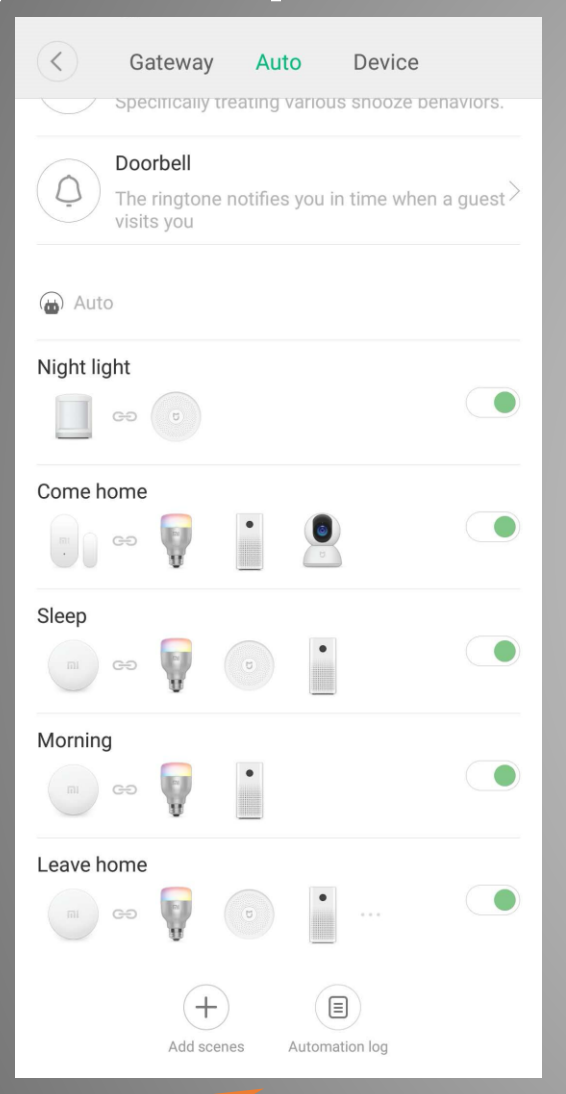

Ha ''Auto" страната можете да видите листа од сите креирани сценарија

#### ⋒ Mi Fan's home 1 camera My devices Living roo... Mi LED Smart Default r Mi Air Purifier : Default r ON Auto| PM2.5:17 0 (1) Mi Home Seci Default r Mi Control Hut Default r Device online Device online Mi Motion Ser Default r Mi Wireless Sv Default r 11:30 Motion detecte 11:35 Long press Mi Window ar Default r 11:42 Close Profile Mi Home

Назад на "Home Page" можете да ги видите сите smart уреди додадени на "Mi Home" апликацијата

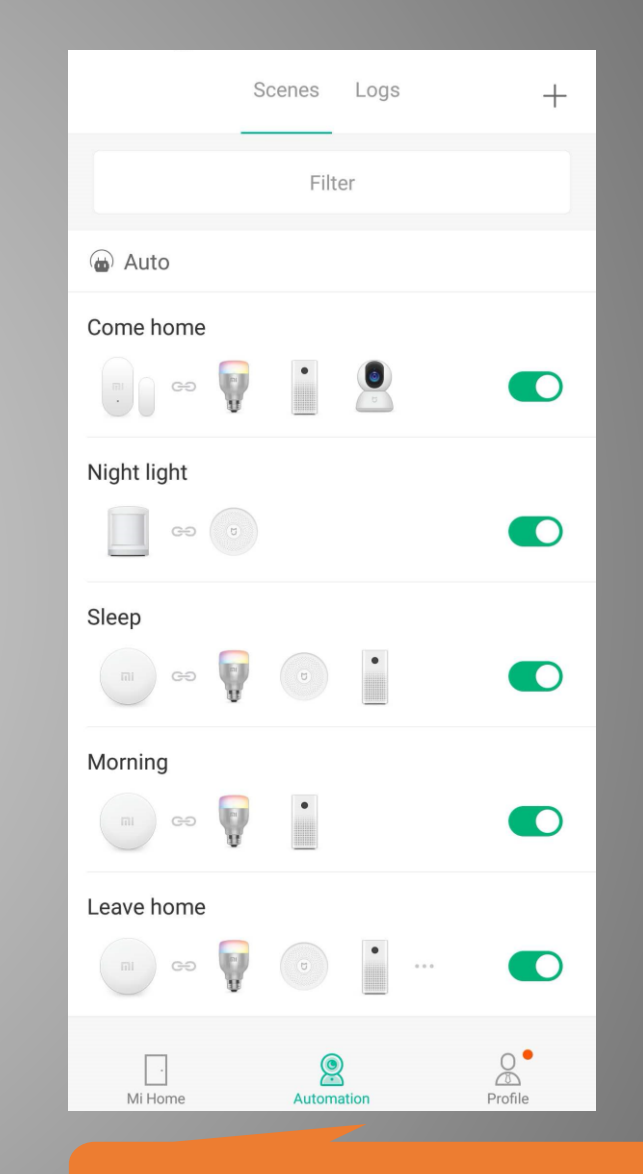

Ha "Automation" страната можете да ги проверите и уредите сите сценарија

#### Видеа

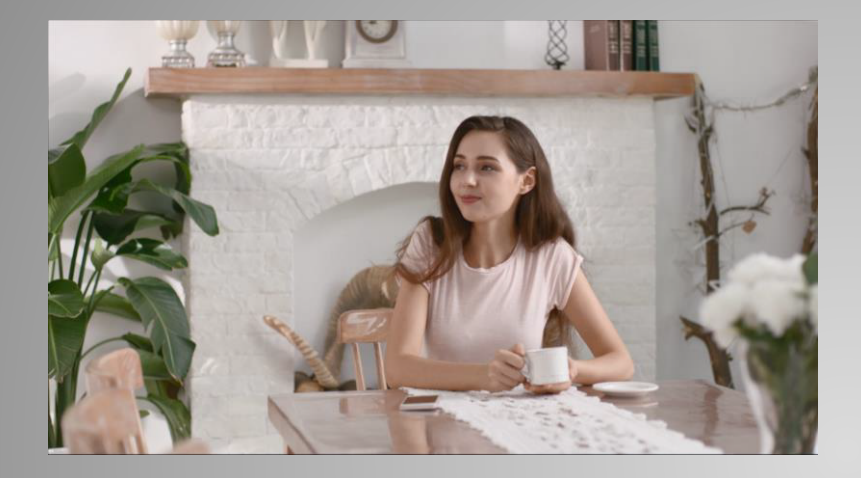

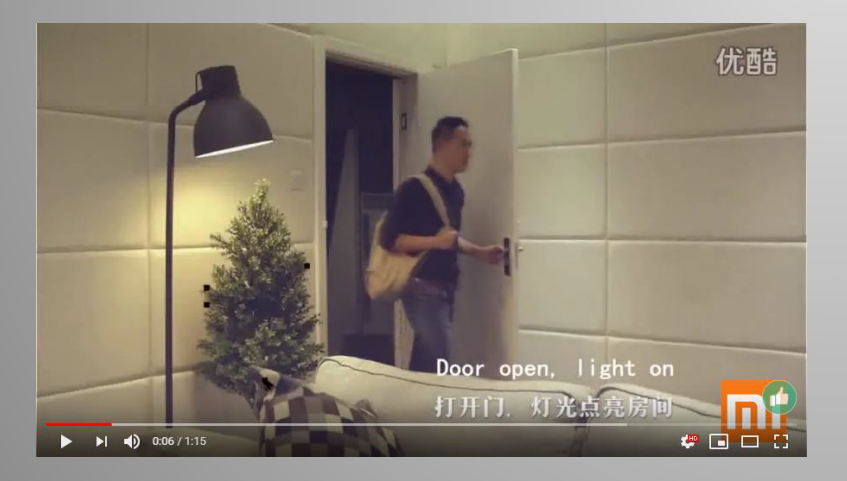

https://drive.google.com/open?id=1Tdog9EjiHNungAhoZ a27wwi6oVOaUJ5m

https://www.youtube.com/watch?v=T8xjVYWukrE&t=3s

# ВИ БЛАГОДАРИМЕ!